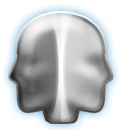

# UM 22 – Tidsredovisning

# Översikt

### Systemdelar i Janus

- Order
- Åtgärder
- Manuellt
- Via återföring

## Att arbeta med funktionen

- Manuellt lägga till post
- Korrigera
- Rapporter

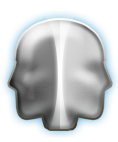

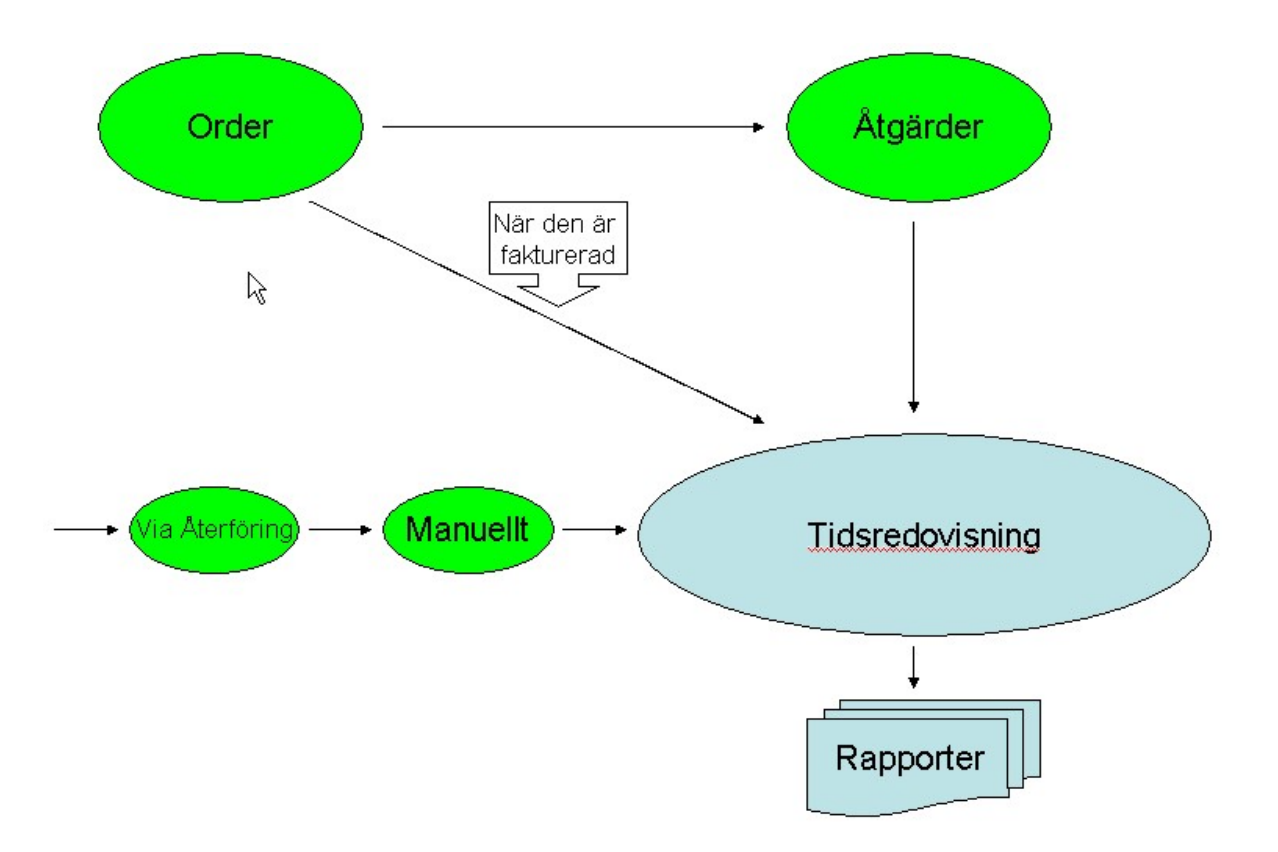

Bilden ovan beskriver olika vägar för att skapa en tidsredovisningspost i systemet.

#### Order

På en order skapas orderrader. När man fakturerar ordern så skickas orderrader som har enheten "TIM" till tidsredovisningsregistret. Samtidigt skickas också posten till åtgärdsregistret förutsatt att åtgärden skett på en FUT-komponent, dvs en komponent uppmärkt med ett streckkodsID.

#### Åtgärder

Om åtgärden inte tillhör en order utan är t.ex. en tillsyn, skötsel eller annan åtgärd som inte kräver en order så blir den en post i tidsredovisningsregistret när den registreras på åtgärd.

#### Återföring

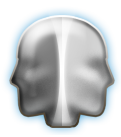

När man tömmer sin streckkodsläsare kommer systemet att summera redovisad tid per användare och per dag. Denna kan sedan kompletteras manuellt för att fylla ut tiden. Genom att trycka på "Lägg till" kommer man till tidsredosningen. När man är klar återgår man till återföringen och fortsätter.

| W Lista_iı | nläsning |           |                                |                              |                     |                  |                                  |                              |                    |              |              |                 |           |            |
|------------|----------|-----------|--------------------------------|------------------------------|---------------------|------------------|----------------------------------|------------------------------|--------------------|--------------|--------------|-----------------|-----------|------------|
|            |          |           | Kontrollera a<br>Gör de föränd | itt alla inlä<br>Iringar sor | isninga<br>n ev. be | r ser l<br>ehövs | korrekta ut av<br>och fortsätt s | seende datur<br>edan med imj | n & ID.<br>porten. |              |              |                 |           |            |
| Datum      | Tidpunkt | ID        | FUT ID                         | Komponent                    | Åtgärd              | Anm.             | Värde 1                          | Värde 2/Antal                | Värde 3            | Senaste av1. | Avvikelse    | Ordernr.        | Tid       | Matr. kost |
| 07,701     | 14:31:29 | EC0002    | AD0050                         |                              | IE                  |                  | 55100                            |                              |                    | 54378,00     | 1,3          | 6               | 5         | <u>^</u>   |
|            |          |           |                                |                              |                     |                  |                                  |                              |                    |              |              |                 |           |            |
| Sumr       | nerinaar |           |                                |                              |                     |                  |                                  |                              |                    |              |              |                 |           |            |
| Använder   | e Datum  | Total tid |                                |                              |                     |                  |                                  |                              |                    |              |              |                 |           |            |
| EC0002     | 070701   | 0,08      | Lägg till                      | <u> </u>                     |                     |                  |                                  |                              |                    | Fort         | sätt med de  | förändringar so | m är gjor | rda        |
|            |          |           |                                |                              |                     |                  |                                  |                              |                    | Fort         | sätt utan de | förändringar so | m är gjo  | rda        |
|            |          |           |                                | -                            |                     |                  |                                  |                              |                    |              | Avb          | ryt inläsningen |           |            |

De fält på den manuella tidsredovisningen som är obligatoriska är de till vänster (röd markering) exklusive "Tidpunkt" och "Ordernummer" (den senare används för att skapa orderrader från tidsredovisningen på befintliga order) som är frivilliga. Obs! tiden anges i timmar! Genom att ange en användare så föreslår systemet en resultatenhet. Samma sak gäller med avtal som i sin tur kopplar en kund till tidsredovisningsposten. Har man angivit en fastighet så kan resultatenheten och förvaltningsområdet komma att förändras genom att fastigheten genom förvaltningsområde är kopplat till en resultatenhet.

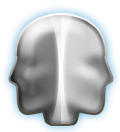

| lsredovisning                              |                  |                    |                                                     |      |      |        |
|--------------------------------------------|------------------|--------------------|-----------------------------------------------------|------|------|--------|
|                                            |                  |                    |                                                     |      |      | OK Avt |
| Ordernummer :<br>Användare :<br>Utfört den | SYSTEM<br>070701 | Systemförvaltare   | Fastighet<br>Avtal                                  |      |      |        |
| Nedlagd tid:<br>Aktivitet:<br>Pris:        | 1,50<br>06       | INFORMATIONSMÖTE   | Resultatenhet<br>Förvaltningsomr.<br>Verksamhetskod | 9256 | 9256 |        |
| Pris:                                      |                  | IN ON THE ONOTIONE | Verksamhetskod                                      |      |      |        |
|                                            |                  |                    |                                                     |      |      |        |
|                                            |                  |                    |                                                     |      |      |        |
|                                            |                  |                    |                                                     |      |      |        |
|                                            |                  |                    |                                                     |      |      |        |
|                                            |                  |                    |                                                     |      |      |        |

Verksamhetskod fyller endast en funktion om man avser att registrera orderrader från tidsredovisningen.

| W Lis    | ta_inlä | isning   |           |                                |                            |                     |                  |                                  |                             |                    |              |              |                     |            |            |
|----------|---------|----------|-----------|--------------------------------|----------------------------|---------------------|------------------|----------------------------------|-----------------------------|--------------------|--------------|--------------|---------------------|------------|------------|
|          |         |          |           | Kontrollera a<br>Gör de föränd | tt alla inlä<br>ringar sor | isninga<br>n ev. be | r ser l<br>ehövs | korrekta ut av<br>och fortsätt s | seende datur<br>edan med im | n & ID.<br>porten. | 8            |              |                     |            |            |
| Da       | tum     | Tidpunkt | ID        | FUT ID                         | Komponent                  | Åtgärd              | Anm.             | Värde 1                          | Värde 2/Antal               | Värde 3            | Senaste av1. | Avvikelse    | Ordernr.            | Tid        | Matr. kost |
| 070      | 701 1   | 4:31:29  | EC0002    | AD0050                         |                            | IE                  |                  | 55100                            |                             |                    | 54378,00     | 1,3          | \$                  | 5          | <b>A</b>   |
| 070      | 701     |          | EC0002    |                                | Saknas                     | 06                  |                  |                                  |                             |                    |              | ?            | TID                 | 90         |            |
| <b>1</b> |         |          | 3         |                                |                            |                     |                  |                                  |                             |                    |              |              |                     |            |            |
|          | umme    | Deture   | Total tid | 1                              |                            |                     |                  |                                  |                             |                    |              |              |                     |            |            |
| ECO      | 1002    | 070701   | 1,58      | Lägg till                      | <b>A</b>                   |                     |                  |                                  |                             |                    | For          | tsätt med d  | e förändringar so   | m är gjor  | da         |
|          |         | 1        | 1.7.5     |                                |                            |                     |                  |                                  |                             |                    | Ford         | eätt uton d  | . förändningen er   | ro är alo  | rdo I      |
|          |         |          |           |                                |                            |                     |                  |                                  |                             |                    | For          | isure dian u | e for unur ingar sc | an ar gjor |            |
|          |         |          |           |                                |                            |                     |                  |                                  |                             |                    |              | Av           | rbryt inläsningen   |            |            |
|          |         |          |           |                                | × .                        |                     |                  |                                  |                             |                    |              |              |                     |            |            |

När man är klar med inmatningen trycker man "OK" och kommer då tillbaka till återföringen. Systemet summerar upp den nya tiden och därefter fortsätter man genom att trycka på den gröna knappen.

På samma sätt som ovan kan man lägga till en post manuellt i tidsredovisningen. Den återfinns under Huvudmeny -> Tidsredovisning eller kortkommandot F11.

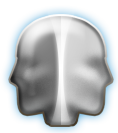

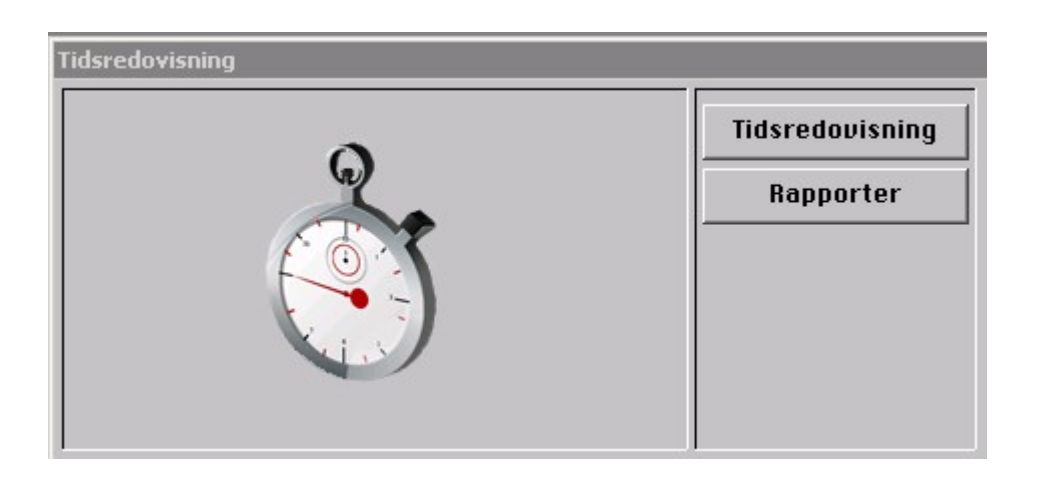

#### Korrigera en post

Vanligtvis sker detta genom att man söker upp posten. Alla fält förutom ordernummer och verksamhetskod kan användas för att söka en post.

| Tidsredov                                  | visning, är                                                                  | i Hitta läge          |                   |                   |                            |                                                                   |      |               | ? X            |
|--------------------------------------------|------------------------------------------------------------------------------|-----------------------|-------------------|-------------------|----------------------------|-------------------------------------------------------------------|------|---------------|----------------|
| Kommand                                    | on                                                                           |                       |                   |                   |                            |                                                                   |      |               | OK Avbryt      |
| Ordern<br>Anv<br>Datumi<br>T<br>Nedi<br>Ak | ummer:<br>'ändare:<br>ntervall<br>idpunkt:<br>lagd tid:<br>tivitet:<br>Pris: | SYSTEM<br>080101<br>I | System<br><-> 080 | förvaltare<br>331 | Resu<br>Förvaltr<br>Verksa | Fastighet<br>Avtal<br>Kund<br>litatenhet<br>ningsomr.<br>mhetskod |      | 9256          |                |
| Användare                                  | Datum                                                                        | Tidpunkt              | Tid               | Aktivitet         | Fastighet                  | Avtal                                                             | Kund | Resultatenhet | Förvaltningsor |
|                                            |                                                                              |                       |                   |                   |                            |                                                                   |      |               | V              |

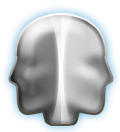

|                                                                                 | visning                                                                          |                  |                                                              |                                                            |                           |                                                                   |               |                                                                                                    | ?              |
|---------------------------------------------------------------------------------|----------------------------------------------------------------------------------|------------------|--------------------------------------------------------------|------------------------------------------------------------|---------------------------|-------------------------------------------------------------------|---------------|----------------------------------------------------------------------------------------------------|----------------|
| <u>K</u> ommand                                                                 | lon                                                                              |                  |                                                              |                                                            | H                         | itta <u>N</u> ästa                                                | Eörra Ny Post |                                                                                                    |                |
| Orderi<br>An<br>U<br>T<br>Ned<br>A                                              | nummer:<br>vändare:<br>tfört den<br>'idpunkt:<br>lagd tid:<br>ktivitet:<br>Pris: | SYSTEM<br>080101 | System                                                       | nförvaltare                                                | Resu<br>Förvalt<br>Verksa | Fastighet<br>Avtal<br>Kund<br>ultatenhet<br>ningsomr.<br>mhetskod |               | 9256                                                                                                    |                |
|                                                                                 |                                                                                  |                  |                                                              |                                                            |                           |                                                                   |               |                                                                                                    |                |
| Användare                                                                       | Datum                                                                            | Tidpunkt         | Tid                                                          | Aktivitet                                                  | Fastighet                 | Avtal                                                             | Kund          | Resultatenhet                                                                                            | Förvaltningsor |
| Användare<br>SYSTEM                                                             | Datum<br>080204                                                                  | Tidpunkt         | Tid<br>5,00                                                  | Aktivitet<br>ALU                                           | Fastighet                 | Avtal                                                             | Kund          | Resultatenhet<br>9256                                                                                    | Förvaltningsor |
| Användare<br>SYSTEM<br>SYSTEM                                                   | Dstum<br>080204<br>080205                                                        | Tidpunkt         | Tid<br>5,00<br>5,00                                          | Aktivitet<br>ALU<br>ATA                                    | Fastighet                 | Avtal                                                             | Kund          | Resultatenhet<br>9256<br>9256                                                                            | Förvaltningsor |
| Användare<br>SYSTEM<br>SYSTEM<br>SYSTEM                                         | Datum<br>080204<br>080205<br>080205                                              | Tidpunkt         | Tid<br>5,00<br>5,00<br>10,00                                 | Aktivitet<br>ALU<br>ATA<br>ATA                             | Fastighet                 | Avtal                                                             | Kund          | Resultatenhet<br>9256<br>9256<br>9256                                                                    | Förvaltningsor |
| Användare<br>SYSTEM<br>SYSTEM<br>SYSTEM<br>SYSTEM                               | Datum<br>080204<br>080205<br>080205<br>080205                                    | Tidpunkt         | Tid<br>5,00<br>5,00<br>10,00<br>2,00                         | Aktivitet<br>ALU<br>ATA<br>ATA<br>ALU                      | Fastighet                 | Avtal                                                             | Kund          | Resultatenhet<br>9256<br>9256<br>9256<br>9256<br>9256                                                    | Förvaltningsor |
| Användare<br>SYSTEM<br>SYSTEM<br>SYSTEM<br>SYSTEM<br>SYSTEM                     | Datum<br>080204<br>080205<br>080205<br>080205<br>080205                          | Tidpunkt         | Tid<br>5,00<br>5,00<br>10,00<br>2,00<br>7,00                 | Aktivitet<br>ALU<br>ATA<br>ATA<br>ALU<br>ALU               | Fastighet                 | Avtal                                                             | Kund          | Resultatenhet<br>9256<br>9256<br>9256<br>9256<br>9256<br>9256                                            | Förvaltningsor |
| Användare<br>SYSTEM<br>SYSTEM<br>SYSTEM<br>SYSTEM<br>SYSTEM<br>SYSTEM           | Detum<br>080204<br>080205<br>080205<br>080205<br>080205<br>080205                | Tidpunkt         | Tid<br>5,00<br>5,00<br>10,00<br>2,00<br>7,00<br>8,00         | Aktivitet<br>ALU<br>ATA<br>ATA<br>ALU<br>ALU<br>ALU        | Fastighet 2               | Avtal                                                             | Kund          | Resultatenhet   9256   9256   9256   9256   9256   9256   9256   9256   9256   9256                      | Förvaltningsor |
| Användare<br>SYSTEM<br>SYSTEM<br>SYSTEM<br>SYSTEM<br>SYSTEM<br>SYSTEM<br>SYSTEM | Datum<br>080204<br>080205<br>080205<br>080205<br>080205<br>080205<br>080205      | Tidpunkt         | Tid<br>5,00<br>5,00<br>10,00<br>2,00<br>7,00<br>8,00<br>3,00 | Aktivitet<br>ALU<br>ATA<br>ATA<br>ALU<br>ALU<br>ALU<br>ALU | Fastighet 2               | Avtal                                                             | Kund          | Resultatenhet   9256   9256   9256   9256   9256   9256   9256   9256   9256   9256   9256   9256   9256 | Förvaltningsor |

Markera därefter de rader som du vill förändra eller ta bort. Obs! Om man gör en förändring på en tidsredovisningspost som hör hemma på en order eller i åtgärdsregistret kommer den inte att påverkas utan man måste i princip ta bort posten där den skapades.

#### Rapporter

| Tidsrapporter | ?                                     |
|---------------|---------------------------------------|
| Skapa rapport |                                       |
|               | Urvalet avser perioden                |
|               | O Användare<br>O Fastighet<br>O Avtal |
|               | Gresultatenhet<br>Förvaltningsområde  |
|               |                                       |
|               | <b>v</b>                              |

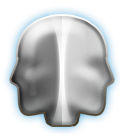

För att ta ut rapporter börjar man med att trycka på knappen "Skapa rapport" och därefter väljer man destination. Alla rapporter kräver ett urval på datum. Välj därefter vilket huvudurvalet ska vara (Användare, Fastighet, Avtal, Kund, Resultatenhet eller Förvaltningsområde). När du valt detta byggs en lista över dessa i listan till vänster.

| Ska    | pa rapport           |      | OK Avbr                                                                                                    |
|--------|----------------------|------|----------------------------------------------------------------------------------------------------|
|        |                      |      |                                                                                                    |
| AFG    | Agneta Floberg       |      | Unvolat avcer perioden                                                                                                    |
| AHN    | Anders Henricsson    | 07   | of valet avser per loden                                                                                                    |
| HNKI   | Hnn-Christin Sjoholm |      | 080101 <-> 080331                                                                                                    |
| DDT    | Bant Dispersion      |      |                                                                                                    |
| DIÖDN  | ierus                | 07   |                                                                                                    |
| BUUNI1 | Bingitta Kanleson    |      |                                                                                                    |
| BNN    | Biörn Nordaren       | 07   | A sector dans                                                                                                    |
| BSN    | Bo Siöaren           | 072  | (v) Anvandare                                                                                                    |
| CWG    | Christer Widerberg   | 07   | ♀ Fastighet                                                                                                    |
| FROL   | Fredrik Olsson       |      | 🗘 Avtal                                                                                                    |
| GNN    | Göran Nilsson        |      | C Kund                                                                                                    |
| GÖN    | Göran Nilsson        | 07   | 💮 Resultatenhet                                                                                                    |
| HAGU   | Hanna Gustavsson     |      | 🔿 Förvaltningsområde                                                                                                    |
| HAJU   | Hanna Jurman         |      | a second and a second second se |
| HOG    | Hans Osterberg       | 07   |                                                                                                    |
| HUG    | Hakki Uludag         | 1000 |                                                                                                    |
| JAA    | Jaime Aravena        | 07   |                                                                                                    |
| JJO    | Jerker Johansson     | 04   |                                                                                                    |
| JLM    | Jens Lagstrom        |      |                                                                                                    |
| KHHE   | Kajsa Heaberg        | 07   |                                                                                                    |
| LEY    | Lawrent Paragand     | 07   |                                                                                                    |
| LEX    | Lans-Gönan Fons      |      |                                                                                                    |
| LON    | Lans-Gönan Nilsson   | 07   |                                                                                                    |
| LIN    | Lans Lanscon         | 07 - |                                                                                                    |

Tryck "OK" för att skapa rapporten. Dessa rapporter har till främsta uppgift att ge en totalsumma på nedlagd tid för urvalet. Kom ihåg att det som skrivs ut är summan av de poster man valt i listan, det sker alltså ingen delsummering.